Liebe Studierende,

die Anmeldung zu einem Teil der Lehrveranstaltungen erfolgt direkt über das online-Vorlesungsverzeichnis. Und so funktioniert es:

# 1. Anmeldung

- Melden Sie sich auf der Startseite des Vorlesungsverzeichnisses mit Ihrem Benutzernamen und Ihrem Passwort an. (Ihr Passwort können Sie nach der ersten Anmeldung ändern: Spalte links, ganz unten unter ,Passwort ändern').
- Um zum Vorlesungsverzeichnis zu gelangen, klicken Sie dann in der oberen Zeile auf ,Veranstaltungen' und anschließend in der Spalte links auf ,Vorlesungsverzeichnis'.
- Wenn Sie die Veranstaltung gefunden haben, die Sie belegen möchten, klicken Sie auf den unterstrichenen Veranstaltungstitel. Es öffnet sich dann die Gesamtansicht mit allen Angaben zur Veranstaltung.
- Zum Anmelden klicken Sie jetzt ganz oben auf ,belegen / anmelden':

#### Testveranstaltung - Einzelansicht Zurück

 Funktionen:
 Platzvergabe belegen/abmelden
 E
 P
 P
 I
 I
 I
 I
 I
 I
 I
 I
 I
 I
 I
 I
 I
 I
 I
 I
 I
 I
 I
 I
 I
 I
 I
 I
 I
 I
 I
 I
 I
 I
 I
 I
 I
 I
 I
 I
 I
 I
 I
 I
 I
 I
 I
 I
 I
 I
 I
 I
 I
 I
 I
 I
 I
 I
 I
 I
 I
 I
 I
 I
 I
 I
 I
 I
 I
 I
 I
 I
 I
 I
 I
 I
 I
 I
 I
 I
 I
 I
 I
 I
 I
 I
 I
 I
 I
 I
 I
 I
 I
 I
 I
 I
 I
 I
 I
 I
 I
 I
 I
 I
 I
 I
 I
 I
 I
 I
 I
 I
 I
 I
 I
 I</th

• Es öffnet sich das folgende Fenster:

### Bitte prüfen Sie Ihre Auswahl:

Belegungsfrist: Test - 25.08.2014 - 25.08.2014

Belegpflichtige Veranstaltungen:

| → Testveranstaltung - 2.0 SWS ● Platz beantragen Freie Plätze vorhanden. <u>Belegungsinformation</u> |      |             |                   |      |            |  |
|----------------------------------------------------------------------------------------------------|------|-------------|-------------------|------|------------|--|
| Tag                                                                                                  | Zeit | Rhythmus    | Dauer oder Termin | Raum | Lehrperson |  |
| Mittwoch.                                                                                            |      | wöchentlich |                   |      |            |  |
|                                                                                                    |      |             |                   |      |            |  |

```
Platz beantragen
```

 Wenn Sie nun auf ,Platz beantragen' klicken, erhalten Sie eine Anmeldebestätigung. Sie sind jetzt angemeldet!

| Bestätigung                                                                  |      |             |                   |      |            |  |
|------------------------------------------------------------------------------|------|-------------|-------------------|------|------------|--|
| Sie haben soeben folgende Veranstaltungen belegt:                            |      |             |                   |      |            |  |
| Testveranstaltung - 2.0 SWS     Freie Plätze vorhanden. Belegungsinformation |      |             |                   |      |            |  |
| Tag                                                                          | Zeit | Rhythmus    | Dauer oder Termin | Raum | Lehrperson |  |
| Mittwoch.                                                                    |      | wöchentlich |                   |      |            |  |
|                                                                              |      |             |                   |      |            |  |
|                                                                              |      |             |                   |      |            |  |
| 1 Belegung                                                                   |      |             |                   |      |            |  |

# 2. Abmeldung

Falls Sie feststellen, dass eine Veranstaltung, für die Sie sich angemeldet haben, doch nicht in Ihren Stundenplan passt, können Sie sich auch wieder abmelden:

• Klicken Sie dazu in der Gesamtansicht der betreffenden Veranstaltung wieder auf ,belegen / abmelden'. Es öffnet sich folgendes Fenster:

| Bitte p        | orüfen S          | Sie Ihre Auswa                  | ihl:                   |      |            |
|----------------|-------------------|---------------------------------|------------------------|------|------------|
|                | Belegu            | ngsfrist: Test -                | 25.08.2014 - 25.08.201 | 14   |            |
| Sie ha         | ben be            | reits belegt:                   |                        |      |            |
| → Tes<br>✓ abr | tverans<br>nelden | taltung - 2.0 S<br>Belegungsinf | WS<br>ormation         |      |            |
| Tag            | Zeit              | Rhythmus                        | Dauer oder Termin      | Raum | Lehrperson |
| Mi.            |                   | wöchentlich                     |                        |      |            |
| abme           | lden              |                                 |                        |      |            |

Nachdem Sie durch Anklicken in das Kästchen neben ,abmelden' einen Haken gesetzt und unten auf das Feld ,abmelden' geklickt haben, erhalten Sie die Bestätigung, dass Sie sich erfolgreich abgemeldet haben.

# 3. Anmeldefristen

Sie können sich nur während der festgelegten Anmeldefristen über das online-Vorlesungsverzeichnis zu Veranstaltungen anmelden und wieder abmelden.